# **GREEN HOUSE**

取扱説明書

# LEDバックライト方式液晶カラーディスプレイ

# GH-LCW22Lシリーズ

Ver.1.2

この度は GREEN HOUSE 製品をお買い上げいただき、誠にありがと うございます。

ご使用の前に必ず取扱説明書をよくお読みになり正しくお使いください。 また、お読みになった後も大切に保管してください。

| 安全上のご注意 (安全に正しくご使用いただくために) | 1  |
|----------------------------|----|
| 使用上のお願い(末永くご使用いただくために)     | 8  |
| 同梱品の確認                     | 9  |
| 本体角度の調整                    | 9  |
| コンピュータと接続                  | 10 |
| HDMI対応機器と接続                | 11 |
| mini D-Sub15端子対応機器と接続      | 11 |
| DisplayPort対応機器と接続         | 11 |
| スタンドの取り付け                  | 12 |
| スタンドの取り外し                  | 12 |
| モニター設置                     | 13 |
| ボタン説明                      | 14 |
| OSD メニューコントロール手順           | 15 |
| OSD ショートカット機能              | 16 |
| OSD ボタンロック機能               | 16 |
| 電源ボタンロック機能                 | 16 |
| OSD メニュー項目                 | 17 |
| ビデオモード                     | 19 |
| 製品仕様                       | 20 |
| トラブルシューティング                | 21 |
| 故障について                     | 26 |
| リサイクルについて                  | 26 |

# 安全上のご注意 (安全に正しくご使用いただくために)

製品を安全に正しくお使いいただき、人の被害やものの損害を未然に防ぐための重要な内容を記 載しています。

次の内容をよく理解してから本文をお読みになり、注意事項をお守りください。

■表示の説明

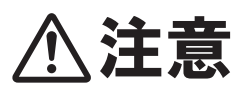

この表示の注意事項を守らないと、ケガをしたり、ものに損害を与 えるおそれがあります。

なお、この表示の注意事項や、ここに示していない本文中の注意事 項でも、状況によっては、死亡したり、重症を負うおそれがあります。 必ず、ここに示す安全上のご注意をお守りください。

■絵表示の例

行為を禁止する絵表示 こ (力)

この絵表示は、行為を禁止する内容を示しています。 (左図の場合、「禁止」を示しています。)

注意をうながす絵表示

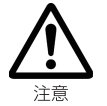

この絵表示は、注意をうながす内容を示しています。 (左図の場合、「注意」を示しています。)

行為を指示する絵表示

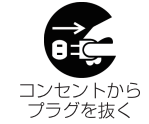

この絵表示は、行為を指示する内容を示しています。 (左図の場合、「コンセントからプラグを抜く」を示しています。)

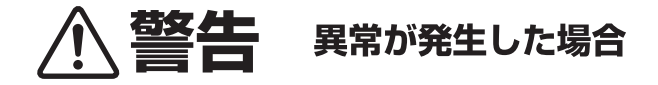

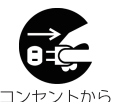

プラグを抜く

煙が出たら、すぐに電源を切り、電源ケーブルをコンセントから抜いてください。 そのまま使用すると火災や感電の危険があります。煙が出なくなったことをご確認の上、 ご購入店、または弊社テクニカルサポートへご連絡ください。

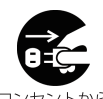

プラグを抜く

発熱したら、すぐに電源を切り、電源ケーブルをコンセントから抜いてください。 そのまま使用すると火災や感電の危険があります。発熱がなくなったことをご確認の上、 ご購入店、または弊社テクニカルサポートへご連絡ください。

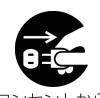

コンセントから プラグを抜く

異臭がしたら、すぐに電源を切り、電源ケーブルをコンセントから抜いてください。 そのまま使用すると火災や感電の危険があります。異臭がなくなったことをご確認の上、 ご購入店、または弊社テクニカルサポートへご連絡ください。

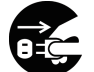

落下や衝撃により破損したら、すぐに電源を切り、電源ケーブルをコンセントから抜い てください。

マンセントから そのまま使用すると火災や感電の危険があります。ご購入店、または弊社テクニカルサ プラグを抜く ポートへご連絡ください。

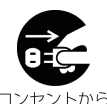

プラグを抜く

水や異物が内部に入ったら、すぐに電源を切り、電源ケーブルをコンセントから抜いてくだ さい。

そのまま使用すると火災や感電の危険があります。ご購入店、または弊社テクニカルサポートへご連絡ください。

※地震や津波、地すべりなどの災害が発生するおそれがある場合、まずは、身の安全を確保 してください。

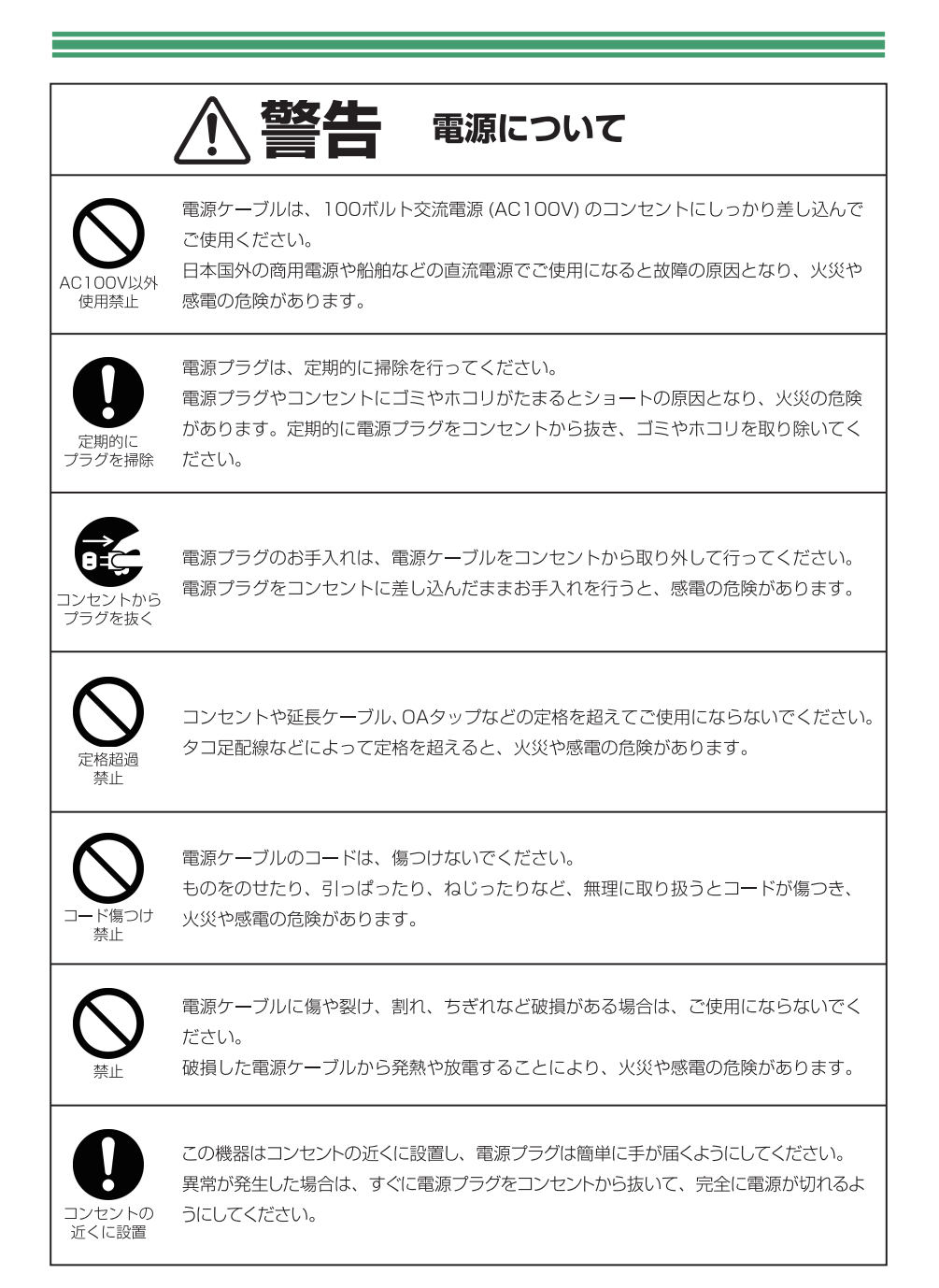

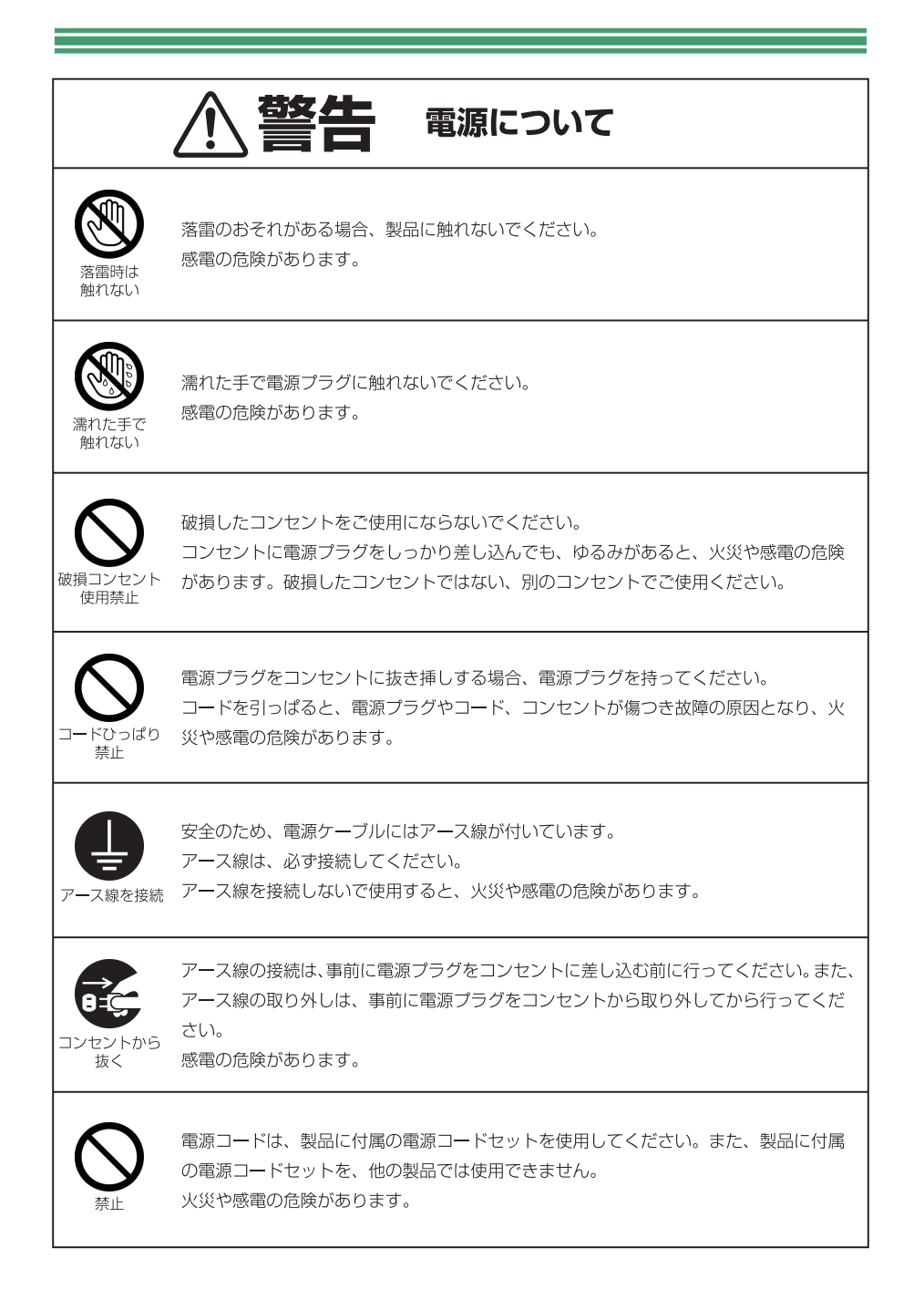

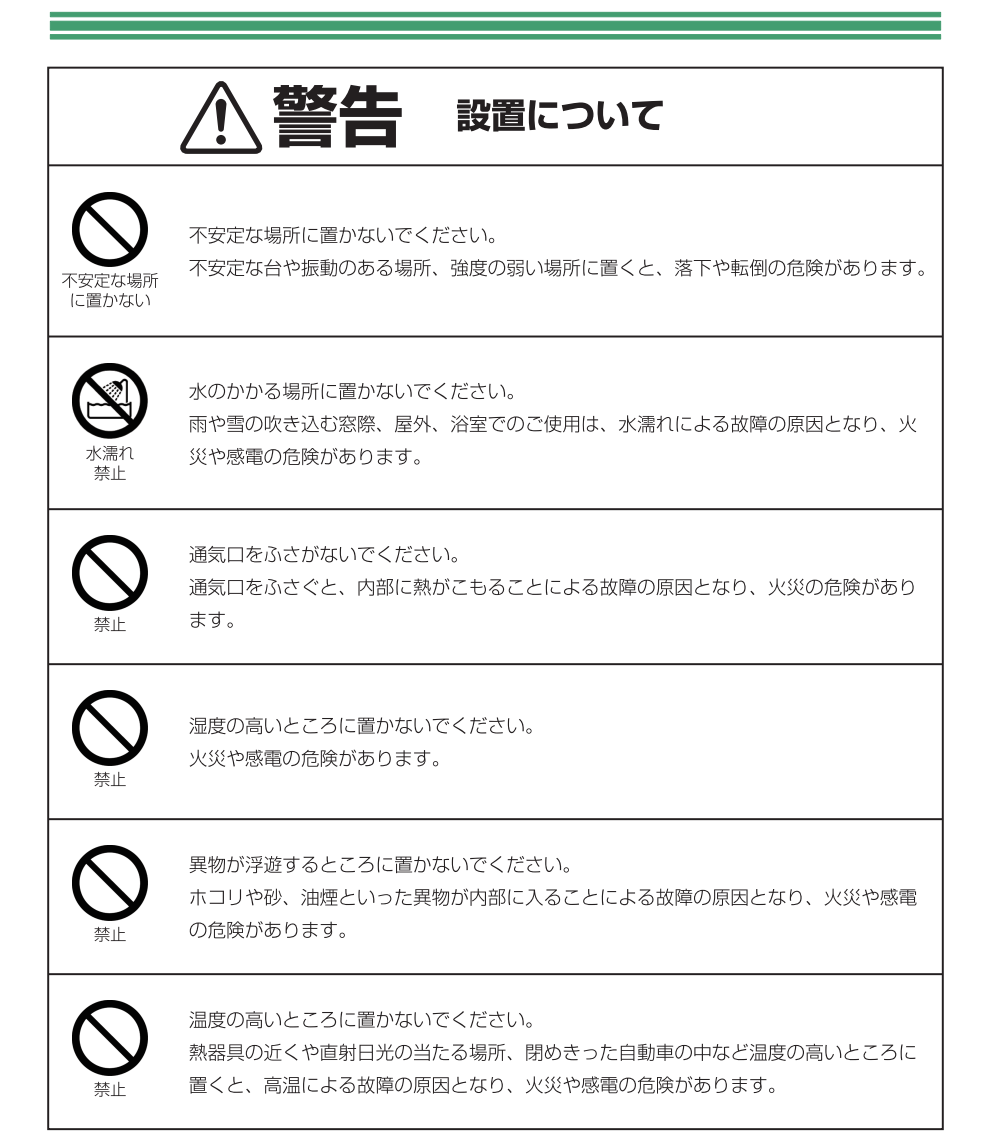

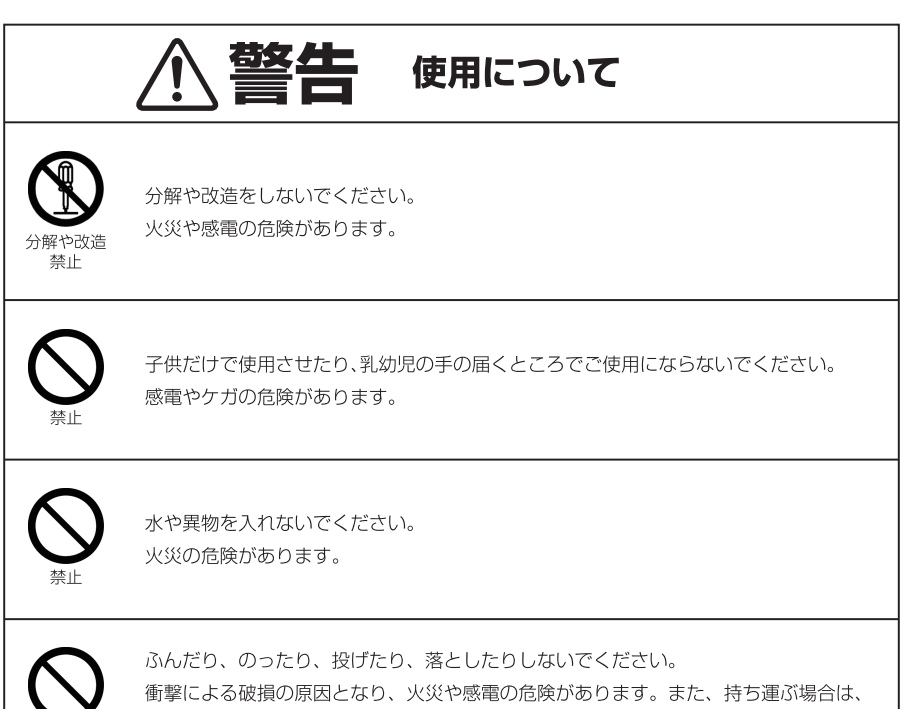

無理に取り扱わないでください。

# 免責事項

- ・ 取扱説明書やパッケージの記載に従った使用でない場合、弊社は一切の責任を負いかねます。
- ・ 落下、衝撃、圧力、負荷といった外的要因による故障の場合、弊社は一切の責任を負いかねます。
- ・ 火災、地震、落雷、風水害といった自然災害による故障の場合、弊社は一切の責任を負いかねます。
- ・ 製品の消耗、劣化による故障の場合、弊社は一切の責任を負いかねます。
- ・ 記憶媒体に保存したデータが消失した場合、弊社は一切の責任を負いかねます。
- ・ 製品の使用にともなって事業利益を逸失した場合、弊社は一切の責任を負いかねます。
- ・ 製品の使用にともなって関連装置が故障した場合、弊社は一切の責任を負いかねます。
- ・ 関連装置との互換性によって製品が使用できない場合、弊社は一切の責任を負いかねます。
- ・ 記憶媒体やデータの状態によって製品が使用できない場合、弊社は一切の責任を負いかねます。

# クラスB 情報技術装置

この装置は、クラスB情報技術装置です。この装置は、家庭環境で使用することを目的としていますが、この装置がラジオやテレビジョン受信機に近接して使用されると、受信障害を引き起こすことがあります。

取扱説明書に従って正しい取り扱いをしてください。

# 国際エネルギースタープログラム

弊社は、国際エネルギースタープログラムの参加事業者として、本製品が国際エネルギースタープログラム対象製品に関する基準を満たしていると判断します。

工場出荷時の設定を変更した場合は、国際エネルギースタープログラムの 認定に必要なエネルギー消費量の制限を越える可能性があります。

起動時に右図のロゴが画面中央に表示されますが、国際エネルギースター プログラムに適合した動作設定であることを示したもので、故障ではありま せん。

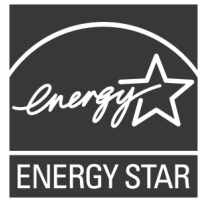

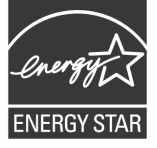

# 使用上のお願い (末永くご使用いただくために)

# 製品の取り扱いについて

- ・製品の取扱説明書「安全上のご注意」をよくお読みください。
- ・電源を入れたまま、製品を移動しないでください。
- ・製品を移動する際は、電源を切り、電源プラグをコンセントから取り外してください。
- ・電源を入れたまま、電源プラグをコンセントから取り外さないでください。
- ・視聴の際は、明るい場所で、画面から十分に離れてご覧ください。
- ・疲労や睡眠不足など体調がすぐれないときは、視聴を避けてください。
- ・映像からの刺激により一時的に身体的影響が起こった場合は、視聴をやめてください。
- ·本製品は、24時間以上の連続使用を想定した設計を行っておりません。
- ・本製品には、有寿命部品が含まれています。使用頻度や使用環境によって異なりますが、経年変化による消耗、 劣化が生じ、動作が不安定になったり、動作しなくなる場合があります。 (主な有寿命部品:液晶パネル、バックライト、電源ユニット)

# 製品のお手入れについて

・お手入れの際は、電源を切り、電源ケーブルをコンセントから取り外してください。

- ・汚れは、やわらかい布で軽くふき取ってください。
- ・ひどい汚れは、やわらかい布を水にひたし、よくしぼってからふき取ってください。
- ・化学ぞうきんの使用は、製品を変質させる可能性があります。
- ・ベンジンやシンナーなど溶剤の使用は、製品を変質させたり、塗装をはがす可能性があります。
- ·強力な洗剤の使用は、製品を変色させたり、変質させたり、塗装をはがす可能性があります。
- ·殺虫剤や揮発性のものの使用は、引火の可能性があります。
- ・ゴムやビニールなどを長時間接触させたままにすると、製品の塗装をはがす可能性があります。
- ・シールやテープを貼ったままにすると、製品を変色させたり、塗装をはがす可能性があります。

# 製品の温度について

·密閉空間へ設置しての使用や長時間の使用により、製品が暖かくなる場合がありますが、故障ではありません。

・製品が発熱した場合、すぐに電源を切り、電源プラグをコンセントから取り外してください。

# 結露(つゆつき)について

- ・温度差の激しいところに設置すると、結露が起こる場合があります。
- ・結露が起こると、正常に動作せず、故障の原因となる可能性があります。
- ・結露が起こった場合、電源を切ったまま放置し、結露が乾いてから使用してください。
- ・寒冷地区での使用は、特に結露に注意してください。

### 磁気や電磁妨害について

- ・磁気の影響をさけるため、磁石や磁石を使用した機器を、製品に近づけないでください。
- ・電磁波の影響をさけるため、携帯電話や電磁波を発する機器を、製品に近づけないでください。
- ·磁気や電磁妨害によって、映像が乱れたり、雑音が発生したり、大切なデータが消失する可能性があります。

# しばらく使用しないときは

・長く使用しない場合、電源プラグをコンセントから抜いてください。

・取扱説明書「仕様」にある動作温度、動作湿度の範囲で保管してください。

同梱品の確認

パッケージの中に下記のものがすべて入っているかどうかご確認ください。

| …1台       | 専用電源ケーブル(1.5m)                                 | …1本                                                                                                    |
|-----------|------------------------------------------------|----------------------------------------------------------------------------------------------------|
| …1本       | アナログ映像信号ケーブル(1.5m)                             | …1本                                                                                                    |
| …1本       | DisplayPortケーブル(1.5m)                          | …1本                                                                                                    |
| …1本       | 台座                                             | …1台                                                                                                    |
| · · · 1 🌐 | 保証書                                            | …1枚                                                                                                    |
|           | ····1台<br>····1本<br>····1本<br>····1本<br>····1本 | <ul> <li>・・・1台 専用電源ケーブル(1.5m)</li> <li>・・・1本 アナログ映像信号ケーブル(1.5m)</li> <li>・・・1本 DisplayPortケーブル(1.5m)</li> <li>・・・1本 台座</li> <li>・・・1冊 保証書</li> </ul> |

# | 本体角度の調整 |

画面を下5度~上20度の範囲で、適切な角度に調整することができます。

※破損の原因となりますので、無理な調整は行わないでください。

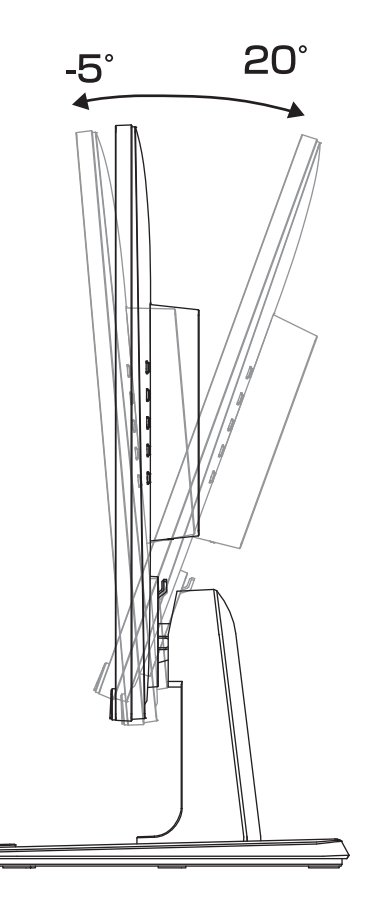

コンピュータと接続

### 接続する前に

使用中のディスプレイを本製品に置き換える場合、あらかじめ表示可能な画面設定にした後に、コンピュータ本体と接続してください。表示可能な画面設定については、P.19「ビデオモード」をご参照ください。

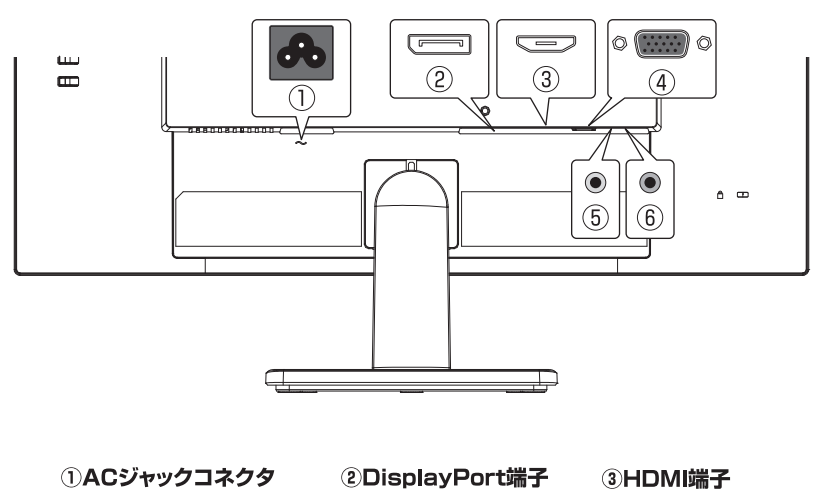

④mini D-Sub15端子 ⑤音声入力端子

⑥音声出力端子

※音声出力端子にスピーカーやイヤホンなどを接続した場合、本製品のスピーカーからは音声 は出力されません。

※入力選択を「自動」に設定時にmini D-Sub15端子、HDMI、DisplayPort端子の3系統に3 台の機器を接続した場合、先に入力信号を検出した機器の映像が表示されます。

### ■ HDMI対応機器と接続 ■ ■

- 1. 本製品を接続する前に、本製品とHDMI対応機器(DVDプレーヤー、ゲーム機器、地上デジタルテ レビ放送用デジタルチューナーなど)の電源がオフであることを確認してください。
- 2. HDMI端子(③)にHDMIケーブルを接続し、他方を機器のHDMI出力端子に接続してください。
- 3. 電源ケーブルをACジャックコネクタ(①)に接続し、コンセントプラグをコンセント(AC100V) に接続してください。
- 4. 外部に音声を出力する場合、音声出力端子(⑥)にΦ3.5mmプラグを搭載したイヤホンやスピ −カーを接続してください。

※本製品はHDMI Type A入力端子を1つ搭載しています。

※CECには対応していません。

※HDMI対応機器との接続は、ご使用のHDMI対応機器の取扱説明書をご参照ください。

※すべてのHDMI対応機器での動作を保証するものではありません。

# 🔤 mini D-Sub15端子対応機器と接続 🚃 🔤

- 1. 本製品を接続する前に、本製品とmini D-Sub15端子対応機器(コンピュータなど)の電源がオフ であることを確認してください。
- 2. mini D-Sub15端子で接続を行う場合は、mini D-Sub15端子(④)に付属のアナログ映像信号 ケーブルを接続し、他方をコンピュータなどの機器のmini D-Sub15端子に接続してください。
- 3. 音声入力端子(⑤)に付属のオーディオケーブルを接続し、他方をコンピュータなどの音声出力 端子に接続してください。

外部に音声を出力する場合、音声出力端子(⑥)にΦ3.5mmプラグを搭載したイヤホンやスピーカーを接続してください。

**4.** 電源ケーブルをACジャックコネクタ(①)に接続し、コンセントプラグをコンセント(AC100V) に接続してください。

※コンピュータとの接続は、ご使用のコンピュータの取扱説明書をご参照ください。

※本製品はmini D-Sub15入力端子を1つ搭載しています。

※mini D-Sub15端子対応機器との接続は、ご使用のmini D-Sub15端子対応機器の取扱説明書をご参照ください。 ※すべてのmini D-Sub15端子対応機器での動作を保証するものではありません。

# DisplayPort対応機器と接続

- 1. 本製品を接続する前に、本製品とDisplayPort対応機器(コンピュータなど)の電源がオフである ことを確認してください。
- **2.** DisplayPort端子(②)にDisplayPortケーブルを接続し、他方を機器のDisplayPort出力端子に 接続してください。
- 3. 電源ケーブルをACジャックコネクタ(①)に接続し、コンセントプラグをコンセント(AC100V)に接続してください。
- 外部に音声を出力する場合、音声出力端子(⑥)にΦ3.5mmプラグを搭載したイヤホンやスピーカ ーを接続してください。

※コンピュータとの接続は、ご使用のコンピュータの取扱説明書をご参照ください。

※本製品はDisplayPort入力端子を1つ搭載しています。

※CECには対応していません。

※DisplayPort対応機器との接続は、ご使用のDisplayPort対応機器の取扱説明書をご参照ください。 ※すべてのDisplayPort対応機器での動作を保証するものではありません。 \_\_\_\_ スタンドの取り付け \_\_\_\_\_

●手袋を着用するなど、ケガの無いように十分ご注意ください。

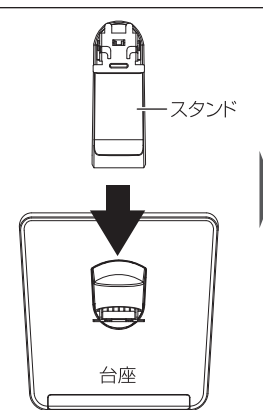

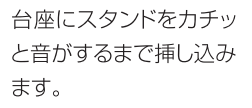

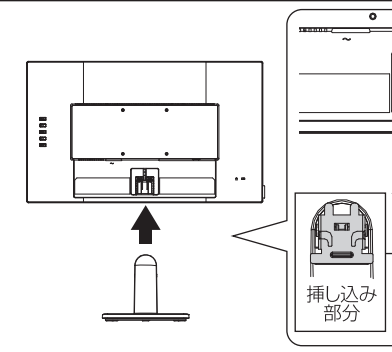

本体背面にスタンドを挿し込みます。

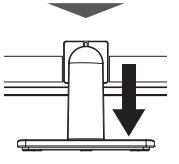

0

スタンドを挿し込んだ後、確実に固定されているか、スタン ドを軽く手で引いて確認してください。

# スタンドの取り外し

●手袋を着用するなど、ケガの無いように十分ご注意ください。

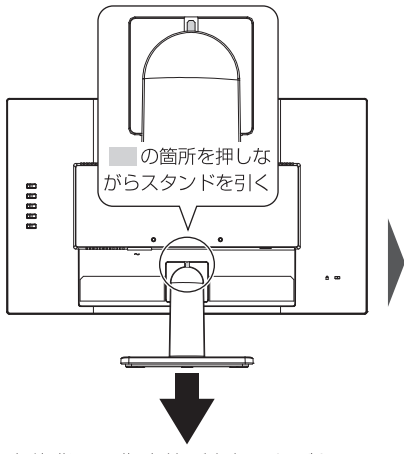

本体背面の指定箇所を押しながら、ス タンドを引いてください。

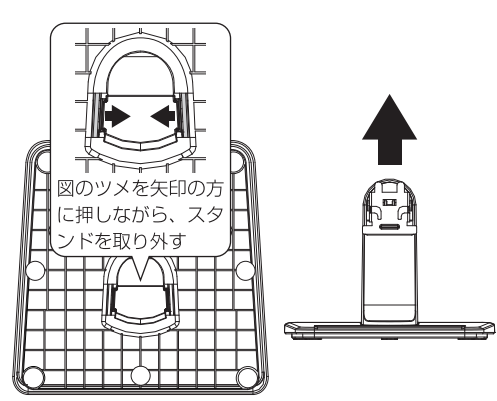

台座の底面にある2箇所のツメを図の方向に押し ながら、スタンドを引いて取り外してください。

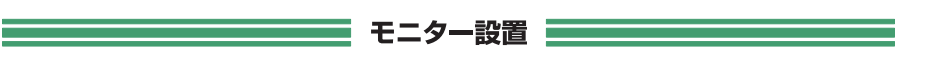

●ネジの取り付け / 取り外しには、別途ドライバーを用意してください。
 ●手袋を着用するなど、ケガの無いように十分ご注意ください。

本製品はスタンドを取り外し、VESA規格に準拠したアームを取り付けることが可能です。 スタンドを取り外した後、アームの取扱説明書の手順に従い取り付けてください。 スタンドの取り外し方は、P.12を参照してください。

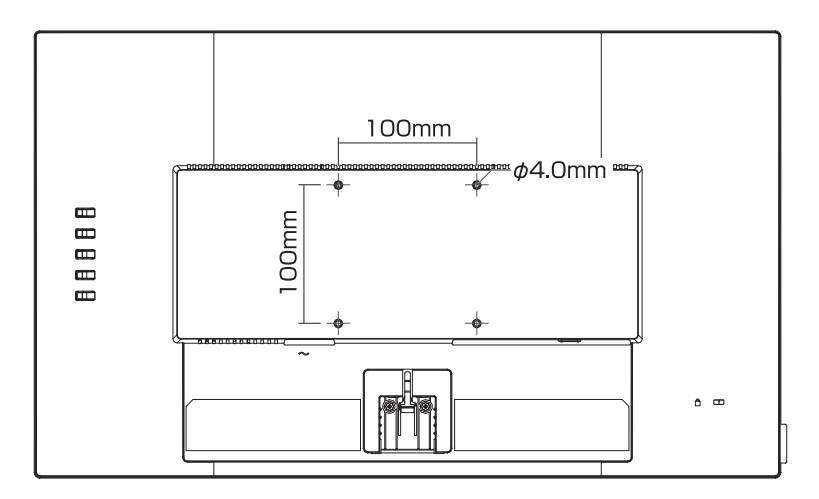

ボタン説明

本製品は背面右にあるボタンで操作します。

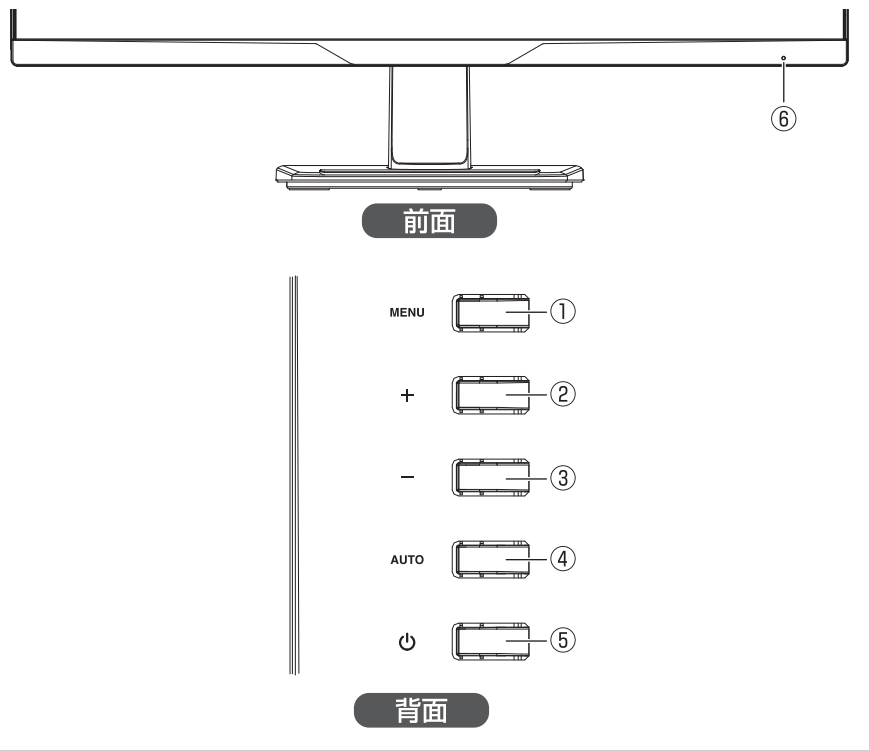

| 番号 | 操作ボタン | 概要                                                                                                    |
|----|-------|----------------------------------------------------------------------------------------------------|
| 1  | MENU  | ・OSDメニューを表示します。<br>・OSDメニュー項目の決定を行います。                                                                                                    |
| 2  | +     | ・OSDメニュー項目の変更や調整を行います。<br>・OSDメニュー非表示時、音量と音声入力切替を表示します。                                                                                                    |
| 3  | _     | ・OSDメニュー項目の変更や調整を行います。<br>・OSDメニュー非表示時、画面モード切替を表示します。                                                                                                    |
| 4  | AUTO  | ・一つ前の画面へ戻ります。<br>・OSDメニュー非表示時、入力選択を表示<br>・OSDメニュー非表示時、長押しでmini D-Sub15端子を接続時に<br>自動画面調整を行います。                                                               |
| 5  | Ċ     | ・電源のオン/オフの切り替えを行います。                                                                                                    |
| 6  | LED   | <ul> <li>・電源オン時に映像信号が入力されていると青色に点灯します。</li> <li>・映像信号が入力されていない場合など省電力モード時には橙色に<br/>点灯します。</li> <li>・「LED点灯設定:オフ」の時は消灯します。</li> <li>・電源オフ時は消灯します。</li> </ul> |

### 

本製品はOSDメニュー機能を使用して画面表示設定を調整することができます。

|   | Luminance |          |
|---|-----------|----------|
|   | コントラスト    | 5 0      |
|   | 輝度        | 9 0      |
| R | 画面モード     | スタンダード   |
|   | DCR       | オフ       |
|   |           |          |
|   |           | )        |
|   | :終了 ○⊕:移動 | MEND: 選択 |

- 1. MENUボタンを押すとOSDメニューのメインメニューが表示されます。
- サブメニューに移行後、 → ボタン、または → ボタンを押して調整するOSD項目を選択し、
   MENUボタンを押して決定してください。
- 4. ┿ ボタン、または→ ボタンを押して、設定値の変更を行います。
- 5. 調整が終わりましたらMENUボタン、またはAUTOボタンを押してください。設定が保存されます。
- 6. AUTOボタンを押してメインメニューに戻ります。
- 7. 引き続き別の設定項目を設定したい場合は、手順2に戻って操作を行ってください。設定を終了 する場合は、AUTOボタンを押してOSDメニューを終了してください。

# OSDショートカット機能

本製品はメインメニューを呼び出さずに調節・設定できる項目があります。 それぞれOSDメニューが表示されていない状態で操作を行うことで実行されます。

| 音声/音声入力切替    | ╋ボタンを押すと、音量と音声入力切替を表示します。          |
|--------------|------------------------------------|
| 雨雨工 心切枝      | ボタンを押すと、画面モード切替を表示します。             |
|              | ※DCRをオンにした状態で切り替えると自動でDCRがオフになります。 |
| 白動画高調教       | mini D-Sub15端子を接続時 AUTO を長押しすると自動画 |
| 日期回回祠堂       | 面調整を行います。それ以外の接続時は何も表示されません。       |
|              | AUTO ボタンを押すと、入力選択を表示します。           |
| 1 - 1 2 - 12 | 入力選択を「自動」以外に設定されているかつ、指定した入力が無信号   |
| 入力进行         | でスタンバイ状態の場合、1回AUTOボタンを押すと入力選択を表    |
|              | 示します。                              |

※機能、制限に関してはP17、18のOSDメニュー項目をご参照ください。

### OSDボタンロック機能

OSDボタンロック機能を有効にするとOSDメニューが表示不可となります。 不用意な設定変更を防ぐ場合などにご利用ください。

### OSDボタンロック機能を有効/無効にする

- 1. 本製品の電源がオンになっていることを確認します。
- 2. MENUボタンを長押しします。

- 3. MENUボタンを長押しし続けると、OSDボタンロック機能が有効になります。
- 4. OSDボタンロック機能を無効にする場合は、2と同様の作業を行ってください。

📕 電源ボタンロック機能 💻

電源ボタンロック機能を有効にすると、電源操作が不可となります。 不用意な操作を防ぐ場合などにご利用ください。

### 電源ボタンロック機能を有効/無効にする

- 1. 本製品の電源がオンになっていることを確認します。
- 2. () ボタンを長押しします。
- 3. () ボタンを長押しし続けると、電源ボタンロック機能が有効になります。
- 4. 電源ボタンロック機能を無効にする場合は、2と同様の作業を行ってください

# OSDメニュー項目1

|                   | 項目        | 項目       |     | 内容                           |  |                  |
|-------------------|-----------|----------|-----|------------------------------|--|------------------|
|                   | (メインメニュー) | (サブメニュー) |     |                              |  |                  |
|                   | コントラスト    |          |     | 画面のコントラストを調整します。工場出荷時設定:50※1 |  |                  |
|                   | 輝度        |          |     | 画面の輝度を調整します。工場出荷時設定:90※1     |  |                  |
|                   | 画面モード※2   | スタンダー    | -ド  | 標準設定の色合いに調整します。              |  |                  |
|                   |           | テキスト     |     | テキスト表示に最適な色合いに調整します。         |  |                  |
|                   |           | インターネ    | ベット | インターネット閲覧に最適な色合いに調整します。      |  |                  |
| $\mathbf{\nabla}$ |           | ゲーム      |     | ゲームに最適な色合いに調整します。            |  |                  |
|                   |           | 映画       |     | 映画鑑賞に最適な色合いに調整します。           |  |                  |
|                   |           | スポーツ     |     | スポーツ観戦に最適な色合いに調整します。         |  |                  |
|                   | DCR%3     | オン       |     | DCR機能のオン/オフを切り替えます。オンにす      |  |                  |
|                   |           | オフ       |     | るとダイナミックコントラスト比が高くなります。      |  |                  |
|                   | 水平サイズ※4   |          |     | 画面に縦模様が生じたときに調整します。          |  |                  |
|                   | 位相※4      |          |     | 画面がにじんだり、ちらついた場合調整をします。      |  |                  |
|                   | 水平位置※4    |          |     | 水平方向画面位置を調整します。工場出荷時設定:50    |  |                  |
|                   | 垂直位置※4    |          |     | 垂直方向画面位置を調整します。工場出荷時設定:50    |  |                  |
|                   | アスペクト比※5  | ワイド      |     | 画面のアスペクト比を切り替えます。            |  |                  |
|                   |           | 4:3      |     |                              |  |                  |
|                   | OD        | オン       |     | オーバードライブ機能のオン/オフを切り替え        |  |                  |
|                   |           | オフ       |     | ます。オンにすると応答速度が速くなります。        |  |                  |
|                   | 色温度       | 暖色       |     | 暖色         色温度を6500Kに設定します。  |  |                  |
|                   |           |          |     | 色温度を7000Kに設定します。             |  |                  |
|                   |           |          |     | 寒色                           |  | 色温度を8300Kに設定します。 |
|                   |           | ユーザー     | 赤   | 赤色の濃淡を調整します。工場出荷時設定:50       |  |                  |
|                   |           |          | 緑   | 緑色の濃淡を調整します。工場出荷時設定:50       |  |                  |
| R                 |           |          | 青   | 青色の濃淡を調整します。工場出荷時設定:50       |  |                  |
| GB                |           | sRGB     |     | 原画像に基づいた色合いに調整します。           |  |                  |
|                   | ブルーライトカット | オフ       |     | ブルーライトカット機能のレベルを設定しま         |  |                  |
|                   |           | 15%      |     | す。最大70%のブルーライトを軽減します。        |  |                  |
|                   |           | 30%      |     |                              |  |                  |
|                   |           | 50%      |     |                              |  |                  |
|                   |           | 70%      |     |                              |  |                  |
|                   | OSD水平位置   |          |     | OSDメニューの水平方向画面位置を調整し         |  |                  |
|                   |           |          |     | ます。工場出荷時設定:50                |  |                  |
|                   | OSD垂直位置   |          |     | OSDメニューの垂直方向画面位置を調整し         |  |                  |
|                   |           |          |     | ます。工場出荷時設定:50                |  |                  |
| 030               | OSD表示時間   |          |     | OSDメニューを表示する時間を設定します。        |  |                  |
|                   |           |          |     | 工場出荷時設定:10                   |  |                  |
|                   | 言語※7      |          |     | 日本語/英語/スペイン語/フランス語/ポルトガル語/ロ  |  |                  |
|                   |           |          |     | シア語/繁体中文/簡体中文 工場出荷時設定:日本語    |  |                  |
|                   |           |          |     |                              |  |                  |

工場出荷時に選択されている項目です。

### OSDメニュー項目2

|      | 項目        | 項目          | 内容                           |  |  |  |
|------|-----------|-------------|------------------------------|--|--|--|
|      | (メインメニュー) | (サブメニュー)    |                              |  |  |  |
|      | 入力選択※8    | 自動          | 入力映像信号を検出し自動で切り替えます。         |  |  |  |
|      |           | DisplayPort | 入力映像信号をDisplayPort端子に切り替えます。 |  |  |  |
|      |           | HDMI        | 入力信号をHDMI端子に切り替えます。          |  |  |  |
|      |           | D-Sub       | 入力信号をminiD-Sub15端子に切り替えます。   |  |  |  |
|      | LED点灯設定   | オフ          | LED点灯設定機能の点灯/消灯を切り替えま        |  |  |  |
|      |           | オン          | す。オフにするとLEDランプが消灯します。        |  |  |  |
|      | 音量        |             | 音量を調整します。工場出荷時設定:50          |  |  |  |
| ···· | ミュート      | オフ          | ミュート機能のオン/オフを切り替えます。         |  |  |  |
|      |           | オン          | ンにするとミュートになります。              |  |  |  |
|      | 音声入力      | デジタル        | DisplayPortまたはHDMI接続時、音声入力   |  |  |  |
|      |           | Line-In     | 端子とHDMI端子、DisplayPort端子どちら   |  |  |  |
|      |           |             | の音声信号を使用するか選択します。            |  |  |  |
|      | リセット      | いいえ         | 工場出荷時の設定に戻します。               |  |  |  |
|      |           | はい          |                              |  |  |  |
|      | 情報        |             | 現在の解像度、水平周波数、垂直周波数を表         |  |  |  |
|      |           |             | 示します。                        |  |  |  |

工場出荷時に選択されている項目です。

- ※1 画面モードが「スタンダード」の場合の工場出荷時設定値です。
- ※2 画面モードが「スタンダード」以外の場合、輝度、コントラスト、色温度、DCR、ブルーライトカットの項目は変 更できません。
- ※3 DCRがオンのときは、輝度、コントラスト、画面モードの項目は変更できません。
- ※4 入力信号がHDMIまたはDisplayPortの場合は選択できません。
- ※5 解像度が1920x1080より低い場合のみ選択できます。
- ※6 ブルーライトとは、波長が380~495nmの青色光を指し、カットすることにより、画面が黄色がかって見えるようになります。
- ※7 言語は「リセット」を実行してもリセットされません。
- ※8 入力選択が「自動」以外の場合、設定した端子に入力信号がない場合は省電力モードになります。 省電力モードに移行後「AUTO」ボタンを1回押すことで、入力選択を切り替えられます。 入力選択が「自動」の場合、自動で入力信号のある端子に切り替わります。 また、すべての端子に入力信号がない場合は、省電力モードになります。

ビデオモード

| 解像度         | 水平周波数(kHz) | 垂直周波数(Hz) | モード       |  |
|-------------|------------|-----------|-----------|--|
| 1920×1080 * | 67         | 60        | Full HD   |  |
| 640×480 *   | 31         | 60        |           |  |
|             | 38         | 75        | VLSA-VGA  |  |
|             | 38         | 60        |           |  |
| 800×000 *   | 47         | 75        | VESA-SVGA |  |
| 10042700 %  | 48         | 60        |           |  |
| 1024×768 %  | 60         | 75        | VESA-NOA  |  |
| 1000/1004 % | 64         | 60        |           |  |
| 1200/1024 % | 80         | 75        | VEGA-OAGA |  |

※液晶ディスプレイの解像度および周波数が上記の設定範囲外の場合、正常に表示されない場合 があります。

※著作権保護技術HDCPの映像などをお楽しみいただくためには別途HDCP対応のビデオカー ドやコンピュータなどのハードウェアが必要です。

※本製品の推奨解像度は1920×1080です。お客様の環境にて推奨解像度が表示できるかをあ らかじめご確認ください。

※本製品は推奨解像度以外の解像度では擬似的に画像を拡大して表示するため、文字などの線がぼやけて表示されますが、本製品の仕様のため故障ではございません。

※お使いのコンピュータに上記ビデオモードの垂直周波数が選択できない場合はより近い垂直周波数を選択してください。

※本製品が対応する解像度1920×1080はWindowsパソコンの場合、Windows 10 / 8.1 / 8 のみ対応です。

Macでご使用する場合、Mac OS X 10.4以降になります。

※本製品はThunderbolt 3(USB-C)変換アダプタを使用した場合での動作は保証いたしかねます。

※本製品はADC(Apple Display Connector)を使用した場合の動作は保証いたしかねます。

※本製品はデジタル⇔アナログなどの変換コネクタでの動作は保証いたしかねます。

※本製品はディスプレイ切り替え機での動作は保証いたしかねます。

※本製品はサービスコンセントなどでの動作は保証いたしかねます。

※本製品は正しく立てて使用してください。寝かせながらの使用や、回転させながらの使用は保証いたしかねます。

※本製品は分配器での動作は保証いたしかねます。

# 製品仕様

| 製品型番                                    | GH-LCW22Lシリーズ                               |  |  |  |  |
|-----------------------------------------|---------------------------------------------|--|--|--|--|
| パネルタイプ                                  | 21.5型 FSAパネル(ノングレア)                         |  |  |  |  |
| 最大表示範囲                                  | 476.64(W)×268.11(H)(mm)                     |  |  |  |  |
| 最大表示解像度                                 | 1920×1080 (フルHD)                            |  |  |  |  |
| 画素ピッチ                                   | 0.24825(H)×0.24825(V) (mm)                  |  |  |  |  |
| 最大表示色                                   | 1677万色(フルカラー)                               |  |  |  |  |
| 標準視野角度                                  | 上下178°左右178°                                |  |  |  |  |
| コンルニフトレ                                 | 3000:1                                      |  |  |  |  |
|                                         | (DCR機能オン時:80,000,000:1)                     |  |  |  |  |
| 輝度                                      | 250cd/m                                     |  |  |  |  |
| 応答速度                                    | 7ms(Over Drive機能オン時:5ms(GTG))               |  |  |  |  |
| 水平周波数                                   | $30$ kHz $\sim$ $83$ kHz                    |  |  |  |  |
| 垂直周波数                                   | 56Hz ~ 75Hz                                 |  |  |  |  |
| HDCP対応                                  | YES                                         |  |  |  |  |
|                                         | アナログRGB(mini D-Sub15)端子×1                   |  |  |  |  |
| 映像入力端子                                  | DisplayPort端子×1 (HDCP対応)                    |  |  |  |  |
|                                         | HDMI端子×1 (HDCP対応)                           |  |  |  |  |
| 辛吉入山力端之                                 | 音声入力:ステレオミニジャック(3.5mm)×1                    |  |  |  |  |
|                                         | 音声出力:ステレオミニジャック(3.5mm)×1                    |  |  |  |  |
| パワーマネージメント                              | VESA DPM互换                                  |  |  |  |  |
| プラグ&プレイ機能                               | VESA DDC2B                                  |  |  |  |  |
| 画面コントロール                                | OSD                                         |  |  |  |  |
| スピーカー                                   | ステレオスピーカー(2W+2W)搭載                          |  |  |  |  |
| 消費電力                                    | 最大30W(省電力モード時:0.5W以下)                       |  |  |  |  |
|                                         | スタンダードモード: 12W(ENERGY STAR <sup>®</sup> 標準) |  |  |  |  |
| 電源                                      | AC100V 50/60Hz                              |  |  |  |  |
| 「「「」「」「」「」」「」」「」」「」」「」」「」」「」」「」」」「」」「」」 | スタンドあり: 約2.8kg                              |  |  |  |  |
| **                                      | スタンドなし: 約2.4kg                              |  |  |  |  |
| ↓<br>                                   | スタンドあり: W約492 × D約197× H約372(mm)            |  |  |  |  |
|                                         | スタンドなし: W約492× D約50 × H約292(mm)             |  |  |  |  |
|                                         | 0°C~40°C                                    |  |  |  |  |
| 動作時湿度範囲                                 | 10%~85%(結露なきこと)                             |  |  |  |  |
| 保管時温度範囲                                 | -20°C~60°C                                  |  |  |  |  |
| 保管時湿度範囲                                 | 5%~80%(結露なきこと)                              |  |  |  |  |
| チルト角                                    | 上: 20° 下: 5°                                |  |  |  |  |
| VESAマウントインターフェース                        | 100mm(0.7mmピッチ) M4.0,L10mm                  |  |  |  |  |

※液晶パネルは精密な技術によって製造しているため、その特性として、液晶パネル内に点灯しない画素(画素欠け:黒点)や、いつも点灯する画素(常時点灯:輝点)が存在する場合がありますが、 製品の故障ではありません。

※スタンダードモードの電力消費量は、ENERGY STAR<sup>®</sup>テスト標準に準じて測定されます。

トラブルシューティング

故障かな?と思ったら症状にあわせて下記項目を確認してください。

# アナログ信号入力時画面がにじんだり、ぼやけたりする

(1) 自動画面調整を実行してください。

AUTO ボタンを長押しして「自動画面調整」を実行してください。

- (2) (1)で症状が改善しない場合はリフレッシュレートを変更できる場合はリフレッシュレートを変 更してください。症状が改善される可能性があります。症状が改善されない場合は元に戻して ください。
- (3)(1)、(2)で症状が改善しない場合は手動で調節を行います。

※お客様の環境により水平サイズのみ、位相のみ、または両方の調節が必要になります。

[水平サイズを調整する]

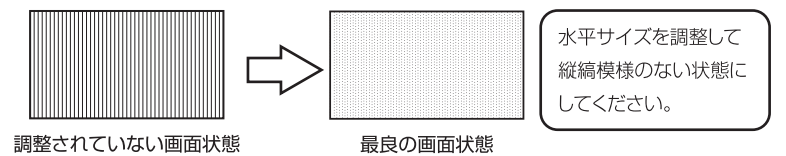

- ① **MENU**ボタンを押してOSDメニューのメインメニューを表示します。
- ② 本 ボタン、または ボタンを押して「水平サイズ」を選択し、 MENU ボタンを押して決定します。
- ③ 📥 ボタン、または 🛶 ボタンを押して水平サイズを適切な値に設定します。
- ④ **AUTO** ボタンを押してメニューを終了します。

[位相を調整する]

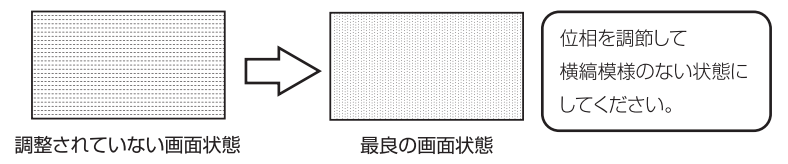

- ① **MENU**ボタンを押してOSDメニューのメインメニューを表示します。
- ② ♣ ボタン、または ボタンを押して「位相」を選択し、 MENU ボタンを押して決定します。
- ③ 📥 ボタン、または 🛶 ボタンを押して位相を適切な値に設定します。
- AUTO ボタンを押してメニューを終了します。

### スピーカーから音が出ない

- (1) 本製品とコンピュータがオーディオケーブルで正しく接続されているかご確認ください。
- (2) 本製品のボリュームとコンピュータ本体側のボリューム設定をご確認ください。

### 画面に何も表示されない

※本製品は映像信号が入力されていない状態で電源を入れると、自動で省電力モードになります。

(1) 本製品の電源が入っていることをご確認ください。(ランプの色をご確認ください)

### あわせてコンピュータの電源が入っていることをご確認ください。

- ① LEDランプが消灯している場合は、電源ボタンを押してください。
- ② ①を行っても表示されない場合は、専用電源ケーブルがコンセントに挿しているか、ご確認ください。

#### (2) LED ランプが橙色点灯の場合

- ① コンピュータが省電力モードになっていないかをご確認ください。
- ② 本製品とコンピュータのケーブルの接続をご確認ください。
- ③ 上記の確認を行っても表示されない場合は、対応外の信号を入力している可能性があります。以下の 方法で、対応している解像度、リフレッシュレートに変更してください。

#### [Windows 10 / 8.1 / 8 の場合]

低解像度ビデオ(640 x 480)で起動し、「画面の設定』から『詳細設定』を選択し、さらに『アダプタ』タ ブ内の『モード一覧』の中から対応している解像度、リフレッシュレートを選択し直してください。

#### [Mac OS 10.4以降の場合]

今までご使用していたディスプレイに接続し直して本製品の対応範囲内の画面設定(P.19「ビデオモ ード」参照)に変更し、再度接続を行ってください。

### (3) LED ランプが青色の場合

コンピュータから出力されている映像信号をご確認ください。

### エラーメッセージが表示される

### 「無信号」などのエラーメッセージが表示され映像が表示されない場合、対応外の信号を入力して いる可能性があります。

以下の方法で、対応している解像度、リフレッシュレートに変更してください。

#### [Windows 10 / 8.1 / 8 の場合]

低解像度ビデオ(640 x 480)で起動し、『画面の設定』から『詳細設定』を選択し、さらに『アダプタ』タ ブ内の『モードー覧』の中から対応している解像度、リフレッシュレートを選択し直してください。

#### [Mac OS 10.4以降の場合]

今までご使用していたディスプレイに接続し直して本製品の対応範囲内の画面設定(P.19「ビデオモード」参照)に変更し、再度接続を行ってください。

# 画面上下や左右端に非表示の領域ができてしまう

- (1)画像比率が「16:9」となっているかどうか確認してください。
  - 電源ボタン以外のボタンを押してクイックメニュー表示させた後、MENUボタンを押してOSDメニューを表示します。

  - ③ ◆ボタン、または → ボタンを押して「ワイド」を選択し、 MENU ボタンを押すと、表示 部分が画面-杯に拡大して表示されるようになります。
  - ※表示している解像度によっては、画面の縦横比が変わってしまう場合があります。
- (2)パソコンの拡大表示の設定をご確認ください。
  - ① デスクトップ画面の何もないところで、右クリックをします。
  - ② 「Radeon設定」や「グラフィック プロパティ」、「NVIDIA コントロール パネル」を選択します。

| <ul> <li>         Radeon 設定         表示(V)         並べ替え(O)         </li> </ul> | >      | 表示(V)<br>並べ替え(O)<br>最新の情報に更新(E) | • |     | 表示(V)<br>並べ替え(O)<br>最新の情報に更新(E) | * |
|-------------------------------------------------------------------------------|--------|---------------------------------|---|-----|---------------------------------|---|
| 最新の情報に更新(E)                                                                   |        | 貼り付け(P)<br>ショートカットの貼り付け(S)      |   |     | 貼り付け(P)<br>ショートカットの貼り付け(S)      |   |
| 貼り行け(P)<br>ショートカットの貼り付け(S)                                                    |        | グラフィック プロパティ                    |   | •   | NVIDIA コントロール パネル               |   |
| 元に戻す - コビー(U)<br>                                                             | Ctrl+Z | クラフィック オフション<br>新規作成(X)         | * | 100 | 新規作成(X)                         | • |
| <ul> <li>ディスプレイ設定(D)</li> <li>個人用設定(R)</li> </ul>                             |        | 画面の解像度(C)<br>個人設定(R)            |   |     | 個人設定(R)                         |   |

※パソコンの環境や設定により、記載の図に多少の差異がある場合があります。

③ 表示された画面で、以下の設定を行ってください。

前のページから

### [Radeon設定 をクリックした場合]

- ※ パソコンの環境により、さらに設定手順がわかれます。 表示された画面を確認し、次の①~③の設定を行ってください。
- ① 上部にある「設定」を選択します

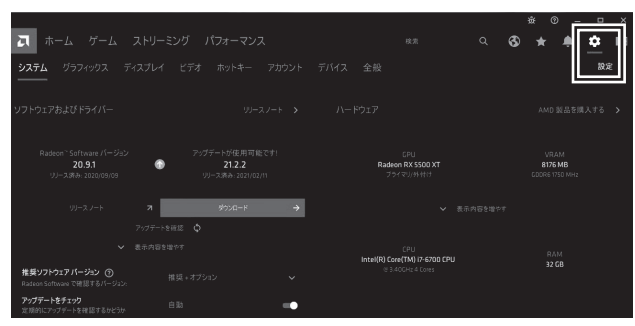

② 表示された画面の「ディスプレイ」を選択します。

|                                       |                        |                 |     | ÷ C |          |   |
|---------------------------------------|------------------------|-----------------|-----|-----|----------|---|
| え ホーム ゲーク・・・・                         | ブグ パフォーマンス             |                 | a 🗞 |     | <u>ب</u> | 8 |
| システム グラフィックス <b>ディスプレー</b>            | イ<br>ビデオ ホットキー アカ<br>- |                 |     |     |          |   |
| グローバル ディスプレイ                          |                        |                 |     |     |          |   |
| 2752- DISPLAYPORT (Radeon RX 5500 XT) |                        |                 |     |     |          |   |
| ディスプレイ オプション                          |                        |                 |     |     |          |   |
| AMD FreeSync ③<br>可変リフレッシュレートテウノロジー   |                        |                 |     |     | •        | - |
| 仮想超解像度 ③                              |                        | カスタム経像目         |     |     |          |   |
| ርРU スケーリング 🕥                          |                        | ••• * *=//=54 × |     |     |          |   |
| スケーリングモード ⑦                           |                        |                 |     |     |          |   |

③ 「スケーリングモード」から「フルパネル」を選択します。

|                                              |                  |                                           | ₩ 0   |       |
|----------------------------------------------|------------------|-------------------------------------------|-------|-------|
| 気 ホーム ゲーム ストリ                                |                  |                                           | ۹ 🗞 🖈 | 🌲 🏩 🖻 |
| システム グラフィックス <b>ディスプレ</b>                    |                  |                                           |       |       |
| AMD FreeSync ⑦<br>可変リフレッシュレートテウノロジー          | ー<br>サポートされていません | <b>カスタム カラー ③</b><br>ディスプレイ 5 のカラー 解体反を変更 |       | •     |
| 氨想超解像度 ③                                     | #30 <b></b>      |                                           |       |       |
| GPU スケーリング の                                 | #20              |                                           |       |       |
| スケーリングモード ③                                  |                  |                                           |       |       |
| Enable GPU scaling to allow integer scaling. | マラズカトドを保持する      |                                           |       |       |
| 色濃度 ①                                        | フルパネル<br>中央      |                                           |       |       |
| ビクセル形式 ⑦                                     |                  |                                           |       |       |
|                                              |                  |                                           |       |       |
| ティスプレイの仕様                                    |                  |                                           |       |       |
|                                              |                  |                                           |       |       |
|                                              |                  |                                           |       |       |

次のページへ

### [グラフィック プロパティをクリックした場合]

リストから[ディスプレイー般設定]を選択し、設定項目の中の[スケーリング]、[全画面のスケー ルにする]を選択し、[OK]をクリックして終了します。

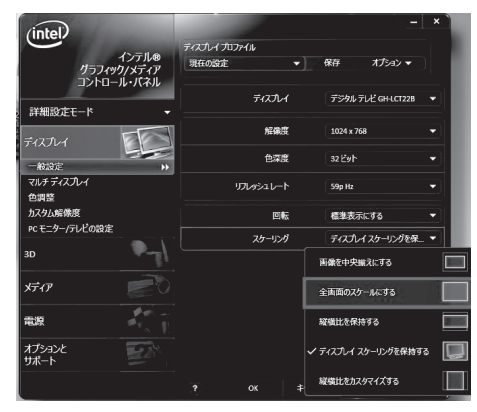

### [NVIDIA コントロールパネルをクリックした場合]

左枠の中から[ディスプレイ]を選択し、[デスクトップのサイズと位置の調整]を選択した後、表示された画面から[全画面表示]を選択し、[適用]をクリックした後、[×]をクリックしてウインドウを終了します。

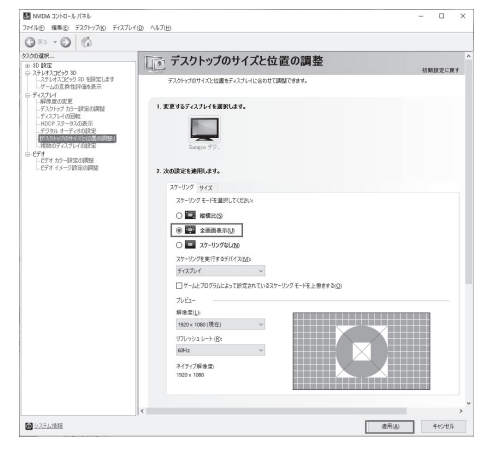

故障については、下記のサポート窓口へご相談ください。

| サポート窓口                     | テクニカルサポート                                    |
|----------------------------|----------------------------------------------|
| テクニカルサポ <del>ー</del> トダイヤル | 03-5421-0580                                 |
| 受付時間                       | 10:00 ~ 12:00 / 13:00 ~ 17:00(土日祝日をのぞく弊社営業日) |
| FAX                        | 03-5421-2266(24時間受付)                         |
| 住所                         | 〒150-0013 東京都渋谷区恵比寿 1-19-15 ウノサワ東急ビル 5 階     |
| ホームページ                     | https://www.green-house.co.jp/               |

故障について

・故障やご使用上のご質問は、テクニカルサポートダイヤルへお電話いただくか、弊社ホームページにあるサポ ート「各種お問い合わせ」やFAXでお問い合わせください。

・お問い合わせの前に、取扱説明書「トラブルシューティング」や弊社ホームページにあるサポート「よくあるご質問」をご活用ください。

・テクニカルサポートダイヤルの受付時間は、予告なしに変更する場合があります。

・本製品は、日本国内専用に製造および販売されています。

·本製品は、日本国外では使用できません。

・本製品を日本国外で使用することによるいかなる問題に対しても、責任を負いかねます。

・本製品は、日本国外での技術サポートおよびサービスは行っておりません。

- $\cdot \mbox{This}\xspace$  product is manufactured and sold for Japanese domestic market only.
- $\cdot \textsc{This}$  product can not be used outside Japan.

 $\cdot \text{We}$  have no responsibility for any issues caused by the use of this product outside Japan.

 $\cdot \text{We}$  also do not have any technical support and service for this product in other countries.

※本書の著作権は弊社に帰属し、内容の一部または全部を無断に転載することを禁じます。

※製品のデザイン、仕様は改良などにより、予告なしに変更する場合があります。

※本書の内容は、予告なしに変更することがありますので、あらかじめご了承ください。

※本書に記載の会社名や製品名は、各社の商標または登録商標です。

※本書について、お気づきの点がありましたら、弊社サポート窓口へお問い合わせください。

# リサイクルについて

本製品のリサイクルにつきましては、弊社ホームページから回収をお申し込みください。

### 液晶ディスプレイのリサイクル https://www.green-house.co.jp/eco/recycle/

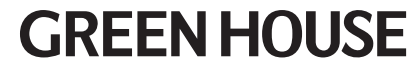

株式会社グリーンハウス

〒150-0013 東京都渋谷区恵比寿1-19-15 ウノサワ東急ビル5F テクニカルサポートダイヤル TEL:03-5421-0580 https://www.green-house.co.jp